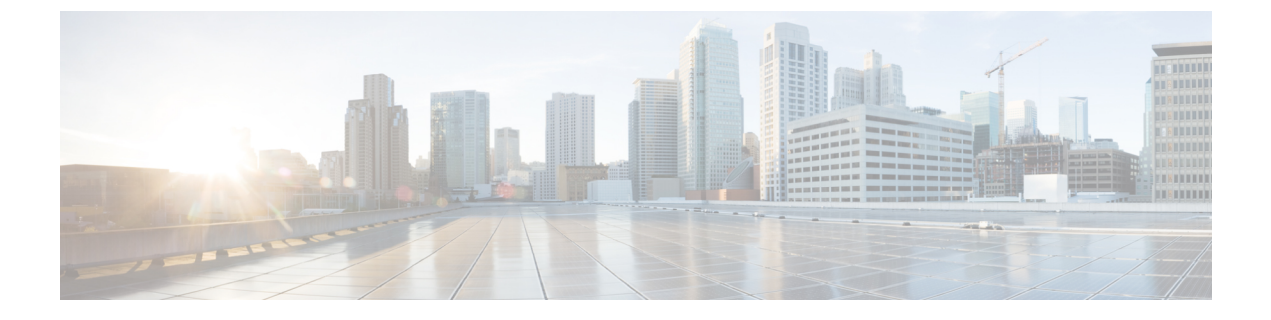

## **Using the Administration Control Panel**

• Reloading Cisco Unified SIP Proxy, on page 1

## **Reloading Cisco Unified SIP Proxy**

| <b>(</b>    |                                                                                                    |
|-------------|----------------------------------------------------------------------------------------------------|
| Restriction | Reloading CUSP terminates all user sessions and lose all unsaved data.                                                        |
|             | Procedure                                                                                                    |
| Step 1      | Choose Administration > Control Panel.                                                                                        |
|             | The system displays the Control Panel page.                                                                                   |
| Step 2      | To reload CUSP, click Reload Module.                                                                                          |
|             | The system displays a dialog box warning you that reloading the system will lose any unsaved configuration data will be lost. |
| Step 3      | Click <b>OK</b> at the prompt.                                                                                                |